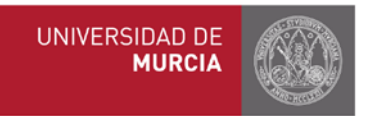

# MANUAL DE COMPROMISO ACADÉMICO PARA TUTORES Y COORDINADORES

- 2. Asignaturas Institución de Destino
  - a) Registro (estudiante)
  - b) Validación
- 3. Compromiso de reconocimiento académico.
  - a) Elaboración del compromiso (estudiante).
  - b) Bloques de equivalencia.
  - c) Consulta
  - d) Modificación
  - e) Aprobación/rechazo

# 2. Asignaturas Institución de Destino

# a) Registro (estudiante)

Lo primero que debe hacer el/la estudiante una vez decididas las <u>asignaturas que quiere cursar</u> <u>en destino</u> (previa consulta con tutor/a), es asegurarse de que las mismas están registradas en la aplicación Erasmus, y en caso de que no lo estén, proceder al registro. Sólo puede registrar asignaturas de su titulación y para la universidad para la que ha sido seleccionado/a. Es obligatorio incluir el nombre de la asignatura y el número de créditos. Es importante que el/la estudiante revise el listado de asignaturas previamente registradas, que están organizadas por orden alfabético, para evitar duplicidades en el registro. Si ya existiera esa asignatura en el listado, no debe validarse.

Excepcionalmente, tanto tutor/a como coordinador/a pueden registrar asignaturas.

# b) Validación

Compromiso Académico CAsignaturas Destino Consulta / Modificación Consulta / Modificación

ඦ Históricos Aplicados ඦ Bloques reconocidos Otros IC= Envío comunicaciones IC= Documentación

Los tutores recibirán un email informando de que el/la estudiante registró una nueva asignatura. Una vez verificado por parte del tutor/a que la asignatura no está previamente registrada en el listado de asignaturas de destino, si está de acuerdo, debe proceder a validarla para que pueda ser incluida en futuros compromisos académicos.

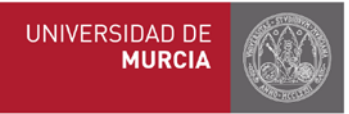

Compromiso Académico Erasmus Gestión de Asignaturas destino

| Tite         | ulación * 213 - GRAD  | O EN ESTUDIOS INGLESES                     |           |                      |                     | •                   |          |
|--------------|-----------------------|--------------------------------------------|-----------|----------------------|---------------------|---------------------|----------|
|              | País ALEMANIA         | Consultar instituciones de                 | e acogida | 3 Nº de              | asignaturas pend    | ientes de validació | n        |
| 3úsqueda:    |                       |                                            | 2         | Nº de asignat        | uras en uso         |                     |          |
| Código       | Institución de acogi  | 1 Nº de asignaturas registradas            |           | Total<br>asignaturas | Asig.<br>utilizadas | Ptes.<br>validación | Acciones |
| D FREIBUR01  | ALBERT-LUDWIGS-UNIVE  | RSITÄT FREIBURG                            |           | 0                    | 0                   | 0                   | 00       |
| D KIEL01     | CHRISTIAN-ALBRECHTS-  | JNIVERSITÄT ZU KIEL                        | /         | 0                    | 0                   | 0                   | 00       |
| D KOLN04     | FACHHOCHSCHULE KÖL    | N (COLOGNE UNIVERSITY OF APPLIED SCIENCES) | )         | 0                    | 0                   | 0                   | 00       |
| D BERLIN01   | FREIE UNIVERSITÄT BER | LIN                                        |           | 27                   | 0                   | 0                   | 00       |
| D ERLANGE01  | FRIEDRICH-ALEXANDER   | UNIVERSITÄT ERLANGEN-NÜRNBERG              |           | 18                   | 6                   | 0                   | 00       |
| D GOTTING01  | GEORG-AUGUST-UNIVER   | SITÄT GÖTTINGEN                            |           | 8 .                  | 2                   | . 8                 | 0 2      |
| D MAGDEBU04  | HOCHSCHULE MAGDEBI    | IRG-STENDAL Consultar listado de asignat   | turas 🛉   | 0                    | Nueva asigi         | hatura              | 0 20     |
| D MUNCHEN01  | LUDWIG-MAXIMILIAN UNI | VERSITY MÜNCHEN                            |           | 8 🗃                  | 6 Replicar          | asignaturas 🔶       | 0 0      |
| D HEIDEL BOI | RUPRECHT-KARLS UNIVE  | RSITÄT HEIDELBERG                          |           | 103 📾                | 0                   | 0                   | 13 23    |

También existe la opción de modificar, eliminar o rechazar la asignatura. El paso de validación es fundamental puesto que mientras no se validen expresamente las nuevas asignaturas de destino registradas por los alumnos, no estarán disponibles para ser escogidas en sus compromisos académicos.

Al mismo tiempo se puede filtrar por asignaturas "utilizadas" o "no utilizadas" para comprobar las que se usan con más frecuencia y permitir la detección de todas aquellas asignaturas que no están siendo utilizadas.

| Para que<br>La colun<br>Una asig<br>Las asig | e un alumno p<br>nna 'Validada'<br>gnatura no se<br>naturas que r | ueda escoger<br>indica el estad<br>podrá rechaza<br>io están incluio | GLESES<br>una asignatura destino en su compromiso aca<br>to de la asignatura y dicho estado se puede ca<br>ir si ya está incluída en el compromiso académ<br>tas en el compromiso académico de ningún alu | démico prev<br>ambiar en la e<br>ico de algún<br>imno tienen a | LUDWIG-MAXIMILI<br>iamente debe ser <b>vali</b> i<br>columna 'Acciones' cor<br>alumno.<br>activo el icono | AN UNIVERSI<br>dada.<br>n los iconos ✔ p<br>permite borrar o | Dara <b>validar</b> y<br>dicha asignatur | EN<br>🗶 para r<br>ra. | echazar. |
|----------------------------------------------|-------------------------------------------------------------------|----------------------------------------------------------------------|----------------------------------------------------------------------------------------------------|----------------------------------------------------------------|----------------------------------------------------------------------------------------------------|--------------------------------------------------------------|------------------------------------------|-----------------------|----------|
|                                              | Po                                                                | r uso 🚽 🛝                                                            | Iostrar todas                                                                                                    | tado valida                                                    | ción 🚽 Mostrar to                                                                                         | das                                                          | •                                        |                       |          |
|                                              | _                                                                 |                                                                      | Filtrar por uso                                                                                                    | (2)                                                            | Filtrar por estado d                                                                                      | e validación                                                 | Estado de                                | validación            | (4)      |
| úsqueda<br>Uso                               | Cód.<br>interno                                                   | Cód.<br>destino                                                      | Uso de la asignatura 3<br>Denominación                                                                                                    | Créd.                                                          | Duración                                                                                                  | Validada                                                     | Vigente                                  | Url                   | Acciones |
| -                                            | 22196                                                             | 14121                                                                | CHRISTOPHER MARLOWE                                                                                                    | 6                                                              | 1er Cuatrimestre                                                                                          | *                                                            | Sí                                       | ß                     | C î 🗙    |
| -                                            | 22195                                                             | 14148                                                                | INTRODUCTION TO MIDDLE ENGLISH                                                                                                    | 6                                                              | 1er Cuatrimestre                                                                                          | *                                                            | Sí                                       | ß                     | C 🗊 🗙    |
| -                                            | 12740                                                             | 091                                                                  | LUDWIG-MAXIMILIAN UNIVERSITY<br>MÜNCHEN                                                                                                    | 60                                                             | Anual                                                                                                    | ×                                                            | Sí                                       | 2                     | C 🛍 🗸    |
| -                                            | 22194                                                             | 14091                                                                | READING HAMLET                                                                                                    | 3                                                              | 1er Cuatrimestre                                                                                          | *                                                            | Sí                                       | ß                     | C 🗊 🗙    |
| •                                            | 22192                                                             | 14042                                                                | THE PRERAPHAELITES                                                                                                    | 6                                                              | 1er Cuatrimestre                                                                                          | ×                                                            | No                                       | 2                     | C 🛍 🗸    |
| -                                            | 22404                                                             | 14042                                                                | THE PRERAPHAELITES                                                                                                    | 6                                                              | 1er Cuatrimestre                                                                                          | *                                                            | Sí                                       |                       | C î 🗙    |
| -                                            | 22193                                                             | 13508                                                                | THREE RESTORATION COMEDIES<br>(WYCHERLEY, CONGREVE, ETHEREDGE)<br>+ VIDEO-SESSIONS, 3ST.                                                                                                    | 6                                                              | 1er Cuatrimestre                                                                                          | *                                                            | Sí                                       | ß                     | C 💼 🗙    |
| -                                            | 22191                                                             | 13312                                                                | VARIETIES OF ENGLISH AROUND THE WORLD                                                                                                    | 3                                                              | 1er Cuatrimestre                                                                                          | ~                                                            | Sí                                       | ß                     | 🕑 前 🗙    |

A partir de este momento, el/la estudiante ya puede elaborar el compromiso académico.

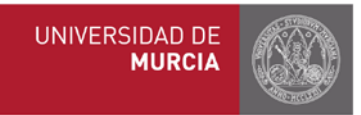

# 3. Compromiso de reconocimiento académico

# a) Elaboración del compromiso (estudiante)

Una vez que el estudiante haya elaborado su compromiso académico, el tutor recibe un email automático informando de dicha situación. A través de ese email hay un enlace que dirige directamente al compromiso del estudiante para su aprobación o rechazo. También se puede acceder a través de la plataforma Erasmus (erasmus.um.es – Erasmus+ Estudios – PDI – Tutor/Coordinador), pinchando en el apartado "Compromiso Académico-Consulta/Modificación"

#### Compromiso Académico

ාර Asignaturas Destino උපර Consulta / Modificación ර Histórico Notas ාරං Históricos Aplicados ාරං Bloques reconocidos Otros C Envío comunicaciones C Documentación

#### Situaciones del compromiso:

Según el momento del año en el que nos encontremos, estarán los compromisos elaborados, a medio hacer o sin hacer:

| Panel tutores Erasmus + > Lis   | tado Compromisos Académicos                                                               |                                                                                 |            |           |        |         |
|---------------------------------|-------------------------------------------------------------------------------------------|---------------------------------------------------------------------------------|------------|-----------|--------|---------|
| Compromiso Académico I          | Con                                                                                       | npromi                                                                          | iso ať     | in sir    |        |         |
| Puede filtrar por curso académi | co para consultar los compromisos de los alumnos.                                         |                                                                                 | 7          |           |        |         |
| Búsqueda 🔍                      | úsqueda Curso de estancia 2019/2020 *                                                     |                                                                                 |            |           |        | Filtros |
| Apellidos, Nombre               | Titulación movilidad                                                                      | Institución acogida                                                             | Compromiso | Situación | Estado | Notas   |
|                                 | GRADO EN ADMINISTRACIÓN Y DIRECCIÓN DE<br>EMPRESAS<br>Mama ludación de origen y mavilidad | MANCHESTER METROPOLITAN UNIVERSITY<br>Duración de la movilidadi <b>10 meses</b> |            |           |        |         |
|                                 | GRADO EN MARKETING                                                                        | UNIVERSITY OF CENTRAL LANCASHIRE                                                | D          |           |        |         |
|                                 | Miama Liulación de origen y movifidad                                                     | Duración de la movilidad: 9 meses                                               |            |           |        |         |
|                                 | GRADO EN ECONOMÍA                                                                         | UNIWERSYTET W BIALYMSTOKU                                                       | D          |           |        |         |

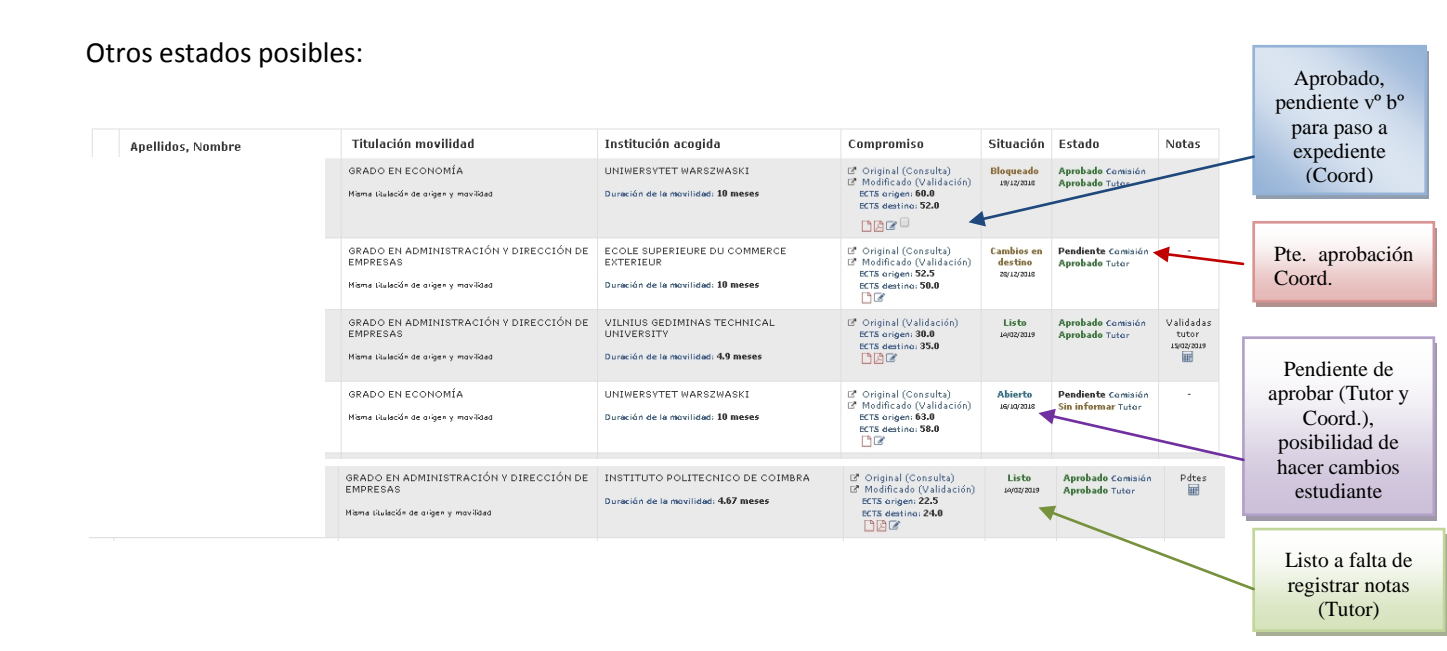

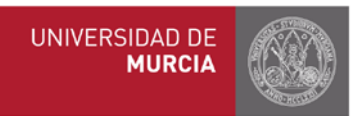

# b) Bloques de equivalencia

El objetivo del reconocimiento académico es unir las asignaturas en las que se va a matricular el/la estudiante en la UMU con asignaturas similares en la universidad de destino, para que posteriormente puedan ser convalidadas y reconocidas académicamente a la vuelta. Para ello, es necesario hacer bloques de equivalencia.

El alumno o la alumna elaborará tantos bloques de equivalencia como sean necesarios según lo pactado previamente con el/la tutor/a.

#### Para crear un NUEVO BLOQUE DE EQUIVALENCIA, el/la estudiante hará lo siguiente:

| DATOS PERSONALES - ACADÉMICOS                                                                                                    |                                                                                                    |                                                                                                    | ^                                                                                                    |
|----------------------------------------------------------------------------------------------------|----------------------------------------------------------------------------------------------------|----------------------------------------------------------------------------------------------------|----------------------------------------------------------------------------------------------------|
| NIFAILEANU                                                                                                    |                                                                                                    |                                                                                                    |                                                                                                    |
| Títulación grado en traducción e interpretación<br>movilidad                                                                                                    |                                                                                                    |                                                                                                    |                                                                                                    |
| INSTITUCIÓN DE ACOGIDA                                                                                                    |                                                                                                    |                                                                                                    | *                                                                                                    |
|                                                                                                    |                                                                                                    |                                                                                                    |                                                                                                    |
| Nombre FACHAKADEMIE FÜR ÜBERSETZEN UND DOLM                                                                                                    | ITSCHEN-IFB KEMPTEN                                                                                                    | Código ERASMUS                                                                                                    | D KEMPTEN02                                                                                                    |
| Periodo 1° Cuatrimestre 2° Cuatrimestre<br>estancia                                                                                                    | Anual 💿                                                                                                    |                                                                                                    |                                                                                                    |
|                                                                                                    |                                                                                                    |                                                                                                    |                                                                                                    |
| EQUIVALENCIA DE ASIGNATURAS 🛛 👦 Aprilia                                                                                                    |                                                                                                    |                                                                                                    |                                                                                                    |
| Currede have terreinade de introducir las distintes blassus de assúvalancia                                                                                                    | nutre en el hetén "Ouender compromise                                                                                                    | we are a Commencie Académico areado vonistrado y prede na valorado e                                                                                                    |                                                                                                    |
| Cuando nava terminado de introducir los distintos bioques de equivalencia                                                                                                    | puise en el boton duardar compromiso                                                                                                    | ara que su compromiso Academico quede registrado y pueda ser valorado p                                                                                                    | bor su tutor/coordinador.                                                                                                    |
|                                                                                                    |                                                                                                    |                                                                                                    |                                                                                                    |
| uevo bloque de equivalencia Guardar compromiso                                                                                                    |                                                                                                    |                                                                                                    | 53 C + 2 S + 3                                                                                                    |
| uevo bloque de equivalencia Guardar compromiso                                                                                                    |                                                                                                    |                                                                                                    | <b>\$16 * 31</b> \$\$                                                                                                    |
| uevo bloque de equivalencia Guardar compromiso<br>a continuación aparece esta p                                                                                                    | pantalla:                                                                                                    |                                                                                                    | ISA COL 6                                                                                                    |
| uevo bloque de equivalencia Guardar compromiso<br>a continuación aparece esta p<br>Viadr Bloque de Equivalencia<br>Un bloque de equivalencia relaciona una o más asignaturas de origen<br>desea sair de la pantala sin realizar cambios pulse el botón "Cancelar".                                                                                                    | con sus asignaturas correspondientes                                                                                                    | n el destino. Escoja las asignaturas origen y las asignaturas destino qu                                                                                                    | e corresponda y pulse el botón "Guardar cambios". Si                                                                                                    |
| uevo bloque de equivalencia Guardar compromiso<br>a continuación aparece esta p<br>Viadr Bloque de Equivalencia<br>Un bloque de equivalencia<br>dese salir de la partala en realizar cambios pués el botón "Carcelar".<br>Asignaturas Origen                                                                                                    | pantalla:<br>con sus asignaturas correspondientes                                                                                                    | n el destino. Escoja las asignaturas origen y las asignaturas destino qu<br>Asignaturas Destino                                                                                                    | e corresponde y pulse el botón "Guardar cambios". Si                                                                                                    |
| uevo bloque de equivalencia Guardar compromiso<br>a continuación aparece esta p<br>Vitadir Bloque de Equivalencia<br>Un bloque de equivalencia<br>desea salir de la partala en realizar cambios puise el botón "Cancelar".<br>Asignaturas Origen<br>Dierta 2019/2020                                                                                                    | pantalla:<br>con sus asignaturas correspondientes                                                                                                    | n el destino. Escoja las asignaturas origen y las asignaturas destino qu<br>Asignaturas Destino<br>al de se 110 - ACCOUNTING                                                                                                    | e corresponde y pulse el botón "Guardar cambios". Si                                                                                                    |
| uevo bloque de equivalencia Guardar compromiso a continuación aparece esta p Viadr Bloque de Equivalencia Un bloque de Equivalencia Un bloque de equivalencia relaciona una o más asignaturas de origen desea sair de la pantala sin realizar cantilos pute el botón "Cancelar". Asignaturas Origen Oferta 2019/2020 Tercero - Primer cielo                                                                                                    | pantalla:<br>con sus asignaturas correspondientes                                                                                                    | n el destino. Escoja las asignaturas origen y las asignaturas destino que<br>Asignaturas Destino<br>do 5 8 110 - ACCOUNTING<br>do 5 8 110 - ACCOUNTING<br>do 6 11 - BUSINESS ASTRUTY LEGAL REGULATION                                                                                                    | e corresponde y pulse el botón "Guardar cambios". Si                                                                                                    |
| uevo bloque de equivalencia Guardar compromiso a continuación aparece esta p Aradir Bloque de Equivalencia Un bloque de Equivalencia Un bloque de equivalencia relaciona una o más esignaturas de origen desea salir de la pantala sin realizar cambios pulse el botón "Cancelar". Asignaturas Origen Oferta 2019/2020 Tercero - Primer ciclom 2042 - MODELOS ECONOMÉTRICOS                                                                                                    | con sus asignaturas correspondientes                                                                                                    | n el destino. Escoja las asignaturas origen y las asignaturas destino que<br>Asignaturas Destino<br>de 58 110 - ACCOUNTING<br>de 58 115 - BUSINESS PACISES REMONERING<br>de 59 20 - CORPARTE FINANCES                                                                                                    | e corresponde y pulse el botón "Guardar cambios". Si<br>ecorresponde y pulse el botón "Guardar cambios". Si<br>serre C2<br>serre C2<br>serre C1                                                                                                    |
| uevo bloque de equivalencia Guardar compromiso a continuación aparece esta p Viadr Eloque de Equivalencia Un bloque de Equivalencia Un bloque de equivalencia relaciona una o más asignaturas de origen desea salir de la partalla sin realizar cambios pulse el botón "Cancelar". Asignaturas Origen Oferta 2019/2020 Terore - Primer oldo                                                                                                    | CONJUNCTION C C                                                                                                    | n el destino. Escoja las asignaturas origen y las asignaturas destino que<br>Asignaturas Destino<br>d 05 8 110 - ACCOUNTINO<br>d 05 8 115 - BUSINESS PACCESS RIEMGINEERINO<br>d 05 8 217 - CORPORATE FINANCES<br>d 05 P 207 - CORPORATE FINANCES                                                                                                    | e corresponda y pulse el botón "Guardar cambios". Si<br>e corresponda y pulse el botón "Guardar cambios". Si<br>e corresponda y pulse el botón "Guardar cambios". Si<br>e corresponda y pulse el botón "Guardar cambios". Si<br>e corresponda y pulse el botón "Guardar cambios". Si<br>e corresponda y pulse el botón "Guardar cambios". Si                                                                                                    |
| uevo bloque de equivalencia       Guardar compromiso         A continuación aparece esta p         Aladir Bloque de Equivalencia         Un bloque de equivalencia relaciona una o más asignaturas de origen<br>desea salir de la pantalla sin realizar cambios pulse el botón "Cancelar".         Asignaturas origen         Diferta 2019/2020         Tercero - Primer ciclo            • 3044 - ECONOMÉTRICOS         • 3044 - ECONOMÉTRICOS         • 1000 - VENTAS                                                                                                    | con sus asignaturas correspondientes                                                                                                    | nel destino. Escoja las asignaturas origen y las asignaturas destino que<br>Asignaturas Destino                                                                                                    | e corresponde y pulse el botón "Guardar cambios". Si<br>6 estre C2<br>6 estre C1<br>6 estre C1<br>6 estre C1<br>6 estre C1<br>6 estre C1<br>6 estre C1                                                                                                    |
| Unevo bloque de equivalencia  Guardar compromiso  Constitutación aparece esta p  Vidadr Bloque de Equivalencia  Un bloque de equivalencia  Un bloque de equivalencia  Constituta e Origen  Oferta 2019/2020  Tercero - Primer cielo   State - PRIMER - ECONOMA INDUSTRIAL Y TEORÍA DE JUEGOS  Curato - Primer cielo  State - Ventra PERSONAL Y DIRECCIÓN DE VENTAS  State - Ventra PERSONAL Y DIRECCIÓN DE VENTAS  State - Ventra PERSONAL Y DIRECCIÓN DE VENTAS  State - Ventra PERSONAL Y DIRECCIÓN DE VENTAS  State - Ventra PERSONAL Y DIRECCIÓN DE VENTAS  State - Ventra PERSONAL Y DIRECCIÓN DE VENTAS  State - Ventra PERSONAL Y DIRECCIÓN DE VENTAS  State - Ventra PERSONAL Y DIRECCIÓN DE VENTAS  State - Ventra PERSONAL Y DIRECCIÓN DE VENTAS  State - Ventra PERSONAL Y DIRECCIÓN DE VENTAS  STATE - VENTA PERSONAL Y DIRECCIÓN DE VENTAS  STATE - VENTA PERSONAL Y | con sus asignaturas correspondientes                                                                                                    | n el destino. Escoja las asignaturas origen y las asignaturas destino que<br>Asignaturas Destino<br>do 5 8 110 - ACCOUNTING<br>do 5 8 110 - ACCOUNTING<br>do 5 8 117 - BUSINESS ACTUATY LEGAL REGULATION<br>do 5 8 217 - EDINESS PROCESS REGUISERING<br>do 5 9 207 - CORPORATE FINANCES<br>do 5 9 207 - CORPORATE FINANCES<br>do 5 9 207 - CORPORATE FINAN | e corresponda y pulse el botón "Guardar cambios". Si<br>e corresponda y pulse el botón "Guardar cambios". Si<br>e corresponda y pulse el botón "                                                                                                    |
| uevo bloque de equivalencia  Guardar compromiso  a continuación aparece esta p  Asignaturas Origen  Oferta 2019/2020  Tercero - Primer oldo  a 3944 - KENTORIS ECONAMÉTRICOS  a 3944 - SECONAMÉTRICOS  a 3944 - SECONAMÉTRICOS  a 3944 - SECONAMÉTRICOS  a 3944 - SECONAMÉTRICOS  a 3944 - SECONAMÉTRICOS  a 3944 - SECONAMÉTRICOS  a 3944 - VENTORIS ECONAMÉTRICOS  a 3944 - VENTORIS ECONAMÉTRICOS  a 3944 - VENTORIS ECONAMÉTRICOS  a 3944 - VENTORIS ECONAMÉTRICOS  a 3944 - VENTORIS ECONAMÉTRICOS  a 3945 - SECOLOGÍA DEL CONSISTION DE MERCADOS  a 3955 - SECOLOGÍA DEL CONSISTION  b 3955 - SECOLOGÍA DEL CONSISTION  b 4055 - SECOLOGÍA DEL CONSISTION  b 4055 - SECOLOGÍA DEL CONSISTION  b 40 | Con sus asignaturas correspondientes                                                                                                    | n el destino. Escoja las asignaturas origen y las asignaturas destino que<br>Asignaturas Destino<br>d os 8 110 - ACCOUNTINO<br>d os 8 115 - BUSINESS RACTIMITY LEGAL REGULATION<br>d os 8 115 - BUSINESS RACCESS REENGINEERINO<br>d os 72 a7 - CORPORATE FINANCES<br>d os 72 a7 - CORPORATE FINANCES<br>d os 73 a7 - CORPORATE FINANCES<br>d os 73 a7 - CORPORATE FINANCES<br>d os 73 a7 - CORPORATE FINANCES<br>d os 73 a7 - CORPORATE FINANCES<br>d os 73 a7 - CORPORATE FINANCES<br>d os 73 a7 - CORPORATE FINANCES<br>d os 73 a7 - CORPORATE FINANCES<br>d os 73 a7 - CORPORATE FINANCES<br>d os 73 a7 - CORPORATE FINANCES                                                                                                    | e correspondo y pulse el botón "Guardar cambios". Si<br>e correspondo y pulse el botón "Guardar cambios". Si<br>e correspondo y pulse el botón "                                                                                                    |
| Un bloque de equivalencia  Guardar compromiso  Continuación aparece esta p  Addri Eloque de Equivalencia  Un bloque de equivalencia  Un bloque de equivalencia relaciona una o más asignaturas de origen  desea salir de la partalla sin reatzar cambios pulse el botón "Cancelar".  Asignaturas Origen  Ofierta 2019/2020  Tarcaro - Piinar cido                                                                                                    | Con sus asignaturas correspondentes                                                                                                    | n el destino. Escoja las asignaturas origen y las asignaturas destino qui<br>Asignaturas Destino<br>d 65 8 110 - ACCOUNTING<br>d 65 8 117 - BUSINESS RACESS REENGINEERINO<br>d 65 8 207 - CORPORATE FINANCES<br>d 65 9 207 - CORPORATE FINANCES<br>d 65 9 207 - CORPORATE FINANCES<br>d 65 9 207 - CORPORATE FINANCES<br>d 65 9 207 - CORPORATE FINANCES<br>d 65 9 207 - CORPORATE FINANCES<br>d 65 9 207 - CORPORATE FINANCES<br>d 65 9 207 - CORPORATE FINANCES<br>d 65 9 207 - SUBJECT AS OF DISK MANADEMENT<br>d 65 9 207 - FINANCIAL, MANADEMENT<br>d 65 9 207 - FINANCIAL, MANADEMENT<br>d 65 9 207 - FINANCIAL, MANADEMENT<br>d 65 9 207 - FINANCIAL, MANADEMENT<br>d 65 9 207 - FINANCIAL, MANADEMENT<br>d 65 9 207 - FINANCIAL, MANADEMENT<br>d 65 9 207 - FINANCIAL, MANADEMENT<br>d 65 9 207 - FINANCIAL, MANADEMENT<br>d 65 9 207 - FINANCIAL, MANADEMENT<br>d 65 9 207 - CORPORATE FINANCIAL, MANADEMENT<br>d 65 9 207 - CORPORATE FINANCIAL, MANADEMENT<br>d 65 9 207 - CORPORATE FINANCIAL, MANADEMENT<br>d 65 9 207 - CORPORATE FINANCIAL, MANADEMENT<br>d 65 9 207 - FINANCIAL, MANADEMENT<br>d 65 9 207 - FINANCIA           | e corresponde y pulse el botón "Guardar cambios". Si<br>6 corresponde y pulse el botón "Guardar cambios". Si<br>6 corre<br>6 corre<br>1<br>6 corre<br>1<br>1<br>6 corre<br>1<br>1<br>6 corre<br>1<br>1<br>1<br>1<br>1<br>1<br>1<br>1<br>1<br>1<br>1<br>1<br>1<br>1<br>1<br>1<br>1<br>1                                                                                                    |
| Unevo bloque de equivalencia  Guardar compromiso  Constitución aparece esta p  Constitución aparece esta p  Constitución aparece es | Con sus asignaturas correspondientes                                                                                                    | Asignaturas Destino         4 05 9 110 - ACCOUNTINO         4 05 9 110 - ACCOUNTINO         4 05 9 110 - ACCOUNTINO         4 05 0 0 0 0 0 0 0 0 0 0 0 0 0 0 0 0 0 0                                                                                                    | e corresponde y pulse el botón "Guardar cambios". Si<br>e corresponde y pulse el botón "Guardar cambios". Si<br>e corresponde y pulse el botón "                                                                                                    |
| Uevo bloque de equivalencia  Guardar compromiso  Cardo Continuación aparece esta a  Vidadr Eloque de Equivalencia  Un bloque de equivalencia  L'un bloque de equivalencia  L'un bloque de equivalencia relaciona una o más asignaturas de origen desea sair de la pantala sin realizar cantalos pulse el botón "Cancelar".  Asignaturas Origen  Oferta 2019/2020  Farearo - Primer cido                                                                                                    | Con sus asignaturas correspondientes                                                                                                    | n el destino. Escoja las asignaturas origen y las asignaturas destino que<br>Asignaturas Destino<br>d os 8 110 - ACCOUNTING<br>d os 8 110 - ACCOUNTING<br>d os 8 115 - BUSINESS ASTUTY VEGAL REGULATION<br>d os 9 247 - CORPORATE FINANCES<br>d os 9 247 - CORPORATE FINANCES<br>d os 9 247 - CORPORATE FINANCES<br>d os 9 247 - CORPORATE FINANCES<br>d os 9 247 - CORPORATE FINANCES<br>d os 9 247 - CORPORATE FINANCES<br>d os 9 247 - CORPORATE FINANCES<br>d os 9 247 - CORPORATE FINANCES<br>d os 9 247 - CORPORATE FINANCES<br>d os 9 240 - MICENTALS OF MANAGEMENT<br>d os 9 240 - MICENATIONAL PUSINESS<br>d os 9 200 - LIOISTICS SYSTEMS AND LODISTICS CHAI<br>d os 9 102 - MACROECONMICS                                                                                                    | e corresponda y pulse el botón "Guardar cambios". Si<br>e corresponda y pulse el botón "Guardar cambios". Si<br>e corresponda y pulse el botón "Guardar cambios". Si<br>e corresponda y pulse el botón "Guardar<br>e corresponda y pulse el botón "Guardar<br>e corresponda y pulse el botón "Guardar<br>e corresponda y pulse el botón "Guardar<br>e corresponda y pulse el botón "Guardar<br>e corresponda y pulse el botón "Guardar<br>e corresponda y pulse el botón "Guardar<br>e corresponda y pulse el botón "Guardar<br>e corresponda y pulse el botón "Guardar<br>e corresponda y pulse el botón "Guardar cambios". Si<br>e corresponda y pulse el botón "Guardar cambios". Si<br>e corresponda y pulse el botón "Guardar cam                                                                                                    |
| Uevo bloque de equivalencia Guardar compromiso  A continuación aparece esta p  Addir Bloque de Equivalencia  Un bloque de equivalencia relaciona una o más asignaturas de origen  desea salir de la pantala sin realizar cambios pulse el botón "Cancelar".  Asignaturas Origen  Dísrta 2019/2020  Tercero - Primer cido                                                                                                    | Con sus asignaturas correspondientes                                                                                                    | nel destino. Escoja las asignaturas origen y las asignaturas destino que<br>Asignaturas Destino<br>d 05 B 110 - ACCOUNTINO<br>d 05 B 115 - BUSINESS ACTIVITY LEGAL REGULATION<br>d 05 B 217 - BUSINESS PACCESS REENGINEERINO<br>d 05 P 207 - CORPORATE FINANCES<br>d 05 P 207 - CORPORATE FINANCES<br>d 05 P 207 - CORPORATE FINANCES<br>d 05 P 207 - CORPORATE FINANCES<br>d 05 P 207 - CORPORATE FINANCES<br>d 05 P 207 - CORPORATE FINANCES<br>d 05 P 207 - CORPORATE FINANCES<br>d 05 P 207 - CORPORATE FINANCES<br>d 05 P 207 - CORPORATE FINANCES<br>d 05 P 207 - CORPORATE FINANCES<br>d 05 P 207 - INTERNATIONAL BUSINESS<br>d 05 M 206 - EDIGISTICS SYSTEMS AND LOGISTICS CHAR<br>d 05 M 207 - MARGERIUL ANALYSIS                                                                                                    | e corresponde y pulse el botón "Guardar cambios". Si<br>e corresponde y pulse el botón "Guardar cambios". Si<br>e corresponde y pulse el botón "                                                                                                    |
| Uevo bloque de equivalencia  Guardar compromiso  Cacontinuación aparece esta p  Adadr Bloque de Equivalencia  Un bloque de equivalencia Un bloque de equivalencia Un bloque de equivalencia relaciona una o más asignaturas de origen desea salir de la partalla sin realizar cambios pulse el botón "Cancelar".  Asignaturas Origen  Dierta 2019/2020 Tercero - Primer ciclo                                                                                                    | Con sus asignaturas correspondientes                                                                                                    | el destino. Escoja las asignaturas origen y las asignaturas destino qui         Asignaturas Destino         d 65 8 110 - ACCOUNTINO         d 65 8 110 - ACCOUNTINO         d 65 8 110 - ACCOUNTINO         d 65 8 217 - BUNKES ACTURY LEGAL REQUILATION         d 65 8 217 - BUNKES PROCESS REENGINEERINO         d 65 8 207 - CORPORATE FINANCES         d 65 8 207 - CORPORATE FINANCES         d 65 8 207 - CORPORATE FINANCES         d 65 8 207 - CORPORATE FINANCES         d 65 8 207 - CORPORATE FINANCES         d 65 8 207 - CORPORATE FINANCES         d 65 8 208 - INTERNATAS OF RIKK MARADEMENT         d 65 8 209 - INTERNATIONAL BUNKADEMENT         d 65 8 209 - INTERNATIONAL BUSINESS         d 65 8 209 - INTERNATIONAL BUSINESS         d 65 8 209 - INTERNATIONAL BUSINESS         d 65 8 209 - INTERNATIONAL BUSINESS         d 65 8 209 - INTERNATIONAL BUSINESS         d 65 8 209 - INTERNATIONAL SOF RIKK MARADEMENT         d 65 8 209 - INTERNATIONAL SOF RIKK MARADEMENT         d 65 8 209 - INTERNATIONAL SOF RIKK MARADEMENT         d 65 8 209 - INTERNATIONAL SOF RIKK MARADEMENT         d 65 8 209 - INTERNATIONAL SOF RIKK MARADEMENT         d 65 8 209 - INTERNATIONAL SOF RIKK MARADEMENT         d 65 8 209 - INTERNATIONAL SOF RIKK MARADEMENT         d 65 8 209 - INTERNATIONAL SOF RIKK MARADEMENT                                                                                                    | e corresponde y pulse el botón "Cuardar cambios". Si<br>e corresponde y pulse el botón "Cuardar cambios". Si<br>e corresponde y pulse el botón "Cuardar cambios"                                                                                                    |
| Uevo bloque de equivalencia  Guardar compromiso  Accontinuación aparece esta p  Adadr Bloque de Equivalencia  Un bloque de equivalencia  Un bloque de equivalencia  Conto en la pantala sin realizar cambios pulse el botón "Cancelar".  Asignaturas Origen  Oferta 2019/2020  Ferero - Primer cido  ** 3943 - MODEOS ECONOMÉTRICOS ** 3944 - EXENTA ERSONAL Y DIRECCIÓN DE VENTAS ** 3946 - VENTA ERSONAL Y DIRECCIÓN DE VENTAS ** 3946 - VENTA ERSONAL Y DIRECCIÓN DE VENTAS ** 3946 - VENTA ERSONAL Y DIRECCIÓN DE VENTAS ** 3946 - SOCIOLOGÍA DEL CONSUMO ** 3947 - HABILDADES DIRECTIVAS                                                                                                    | con sus asignaturas correspondientes<br>con sus asignaturas correspondientes<br>constantes<br>constantes<br>co | n el destino. Escoja las asignaturas origen y las asignaturas destino qui<br>Asignaturas Destino<br>d 05 8 110 - ACCOUNTINO<br>d 05 8 115 - BUSINESS ACTUATY LEGAL REGULATION<br>d 05 8 215 - BUSINESS PACIES STREMOINEERINO<br>d 05 9 207 - CORPORATE FINANCES<br>d 05 9 207 - CORPORATE FINANCES<br>d 05 9 207 - CORPORATE FINANCES<br>d 05 8 203 - BUSINALS OF MANADEMIT<br>d 05 8 203 - STINLAS OF MANADEMIT<br>d 05 8 203 - STINLAS OF MANADEMIT<br>d 05 8 203 - FINANCIAL MANADEMIT<br>d 05 8 203 - FINANCIAL MANADEMIT<br>d 05 8 203 - FINANCIAL MUSINESS<br>d 05 800 - INDENTIS S YSTERS AND LOGISTICS CHAI<br>d 05 8 102 - MACROECONOMICS<br>d 05 8 303 - MANADERIAL JANALYSIS<br>d 05 MORELEDIS                                                                                                    | e corresponde y puise el botón "Guardar cambios". Si<br>e corresponde y puise el botón "Guardar cambios". Si<br>e corresponde y puise el botón "Guardar cambios". Si<br>e corresponde y puise el botón "Guardar cambios". Si<br>e corres ca<br>e corres ca<br>e corres corres co |
| Uevo bloque de equivalencia  Guardar compromiso  A continuación aparece esta p  Vidur Eloque de Equivalencia  Un bloque de Equivalencia  L'un bloque de Equivalencia  L'un bloque de equivalencia relaciona una o más asignaturas de origen desea sair de la pantala sin realizar cantilos pulse el botón "Cancelar".  Asignaturas Origen  Oferta 2019/2020  Terere - Frimer cido                                                                                                    | con sus asignaturas correspondientes<br>Con sus asignaturas correspondientes<br>Constant George C<br>Constant George C<br>Constant George C<br>Constant George C<br>Constant George C                                                                                                    | el destino. Escoja las asignaturas origen y las asignaturas destino qui         Asignaturas Destino         d 05 8 110 - ACCOUNTING         d 05 8 110 - ACCOUNTING         d 05 8 110 - ACCOUNTING         d 05 8 127 - BUSINESS ACTURYL LEGAL REGULATION         d 05 8 217 - BUSINESS PROCESS REBIOINEERING         d 05 8 207 - CORPORATE FINANCES         d 05 8 207 - CORPORATE FINANCES         d 05 8 207 - CORPORATE FINANCES         d 05 8 208 - FINANCIAL MARABERT         d 05 8 209 - INTERNATIONAL BUSINESS         d 05 8 209 - INTERNATIONAL BUSINESS AND DUSINESS         d 05 8 209 - INTERNATIONAL BUSINESS AND DUSINESS         0 05 8 209 - INTERNESS OF DATA ANALYSIS AN                                                                                                    | e corresponde y pulse el botón "Guardar cambios". Si<br>e corresponde y pulse el botón "Guardar cambios". Si<br>e corresponde y pulse el botón "Guardar cambios"                                                                                                    |
| Uevo bloque de equivalencia  Guardar compromiso  Cacontinuación aparece esta p  Addr Eloque de Equivalencia  Un bloque de equivalencia relaciona una o más asignaturas de origen desea salir de la partala sin realizar cambios pulse el botón "Cancelar".  Adgradur as Origen  Oferta 2019/2020  Tercero - Primer cido  Surdo - Finner cido  Surdo - Finner cido  Surdo - Finner cido  Surdo - Addrecciones De Investinación De Ventras  Surdo - Addrecciones De Investinación De Ventras  Surdo - Addrecciones De Ventras  Surdo - Addrecciones De Ventras  Sur | Con sus asignaturas correspondentes                                                                                                    | el destino. Escoja las asignaturas origen y las asignaturas destino qui         Asignaturas Destino         d 65 B 110 - ACCOUNTINO         d 65 B 115 - BUSINESS ACTIVITY LEGAL REQUILITION         d 65 B 115 - BUSINESS ACTOCESS REENGINEERINO         d 65 B 207 - CORPORATE FINANCES         d 65 P 207 - CORPORATE FINANCES         d 65 P 208 - ENDITIES         d 65 P 208 - ENDITIES OF DATA ANALYSIS AND BUSIN         d 66 M 203 - DIATA ANALYSIS AND BUSIN         d 66 P 207 - CORPORATES OF DATA ANALYSIS AND BUSIN         d 66 P 208 - RESIDU                                                                                                    | e corresponda y pulse el botón "Guardar cambios". Si<br>e corresponda y pulse el botón "Guardar cambios". Si<br>e corresponda y pulse el botón "Guardar cambios"                                                                                                    |

Y así con tantos bloques como sean necesarios.

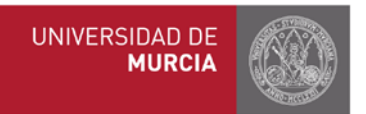

Dependiendo del número de créditos de las asignaturas UMU y de las de destino, un bloque de equivalencia puede relacionar:

- 1 asignatura de la UMU con 1 de la universidad de destino

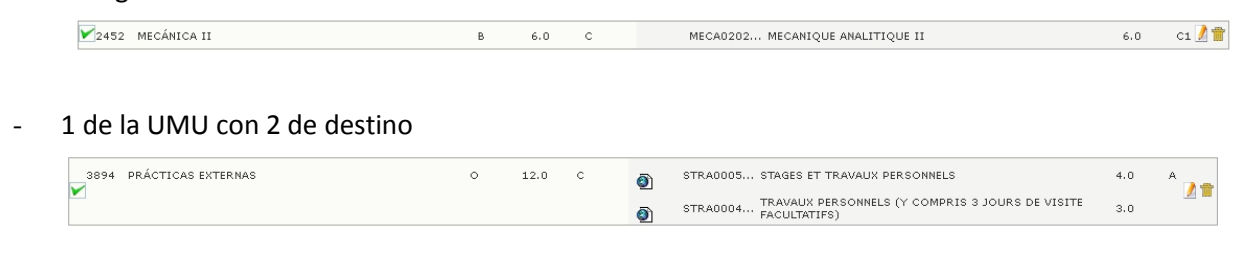

- 2 de la UMU con 1 de destino

| 3200 | TRABAJO FIN DE GRADO  | N | 12.0 | С | FINAL PROJECT DEGREE | 18.0 | C1 🌈 🖶 |
|------|-----------------------|---|------|---|----------------------|------|--------|
| 3292 | PRÁCTICAS EXTERNAS II | 0 | 3.0  | с |                      |      |        |

- y cualquier otra combinación posible según haya acordado con el tutor.

En cada bloque de equivalencia el alumno marcará la/s asignaturas/s de la UMU que se corresponden con la/s asignatura/s de destino y seguidamente tendrá que pinchar en el botón

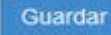

que aparece al final de la página.

Consejo: evita crear un ÚNICO BLOQUE de equivalencias, con todas las de la UMU por un lado, y las de destino por otro, pues a la hora de registrar las notas, todas tus asignaturas de la UMU aparecerán con la misma nota (la nota media de todas ellas).

| EQUIVALENCIA DE ASIGNATURAS                                                                                     |                                           |                                                              |           |
|----------------------------------------------------------------------------------------------------|-------------------------------------------|--------------------------------------------------------------|-----------|
| gnaturas Origen                                                                                                 |                                           | Asignaturas Destino                                          |           |
| 🖌 3048 - LENGUA D III (ESPAÑOLA DE SIGNOS)                                                                      | Optativa 500 TS                           | ADDITIONAL FOREIGN LANGUAGE - FRENCH                         | 7.5 ECTS  |
| 🖌 3049 - LENGUA C IV (FRANCÉS)<br>🌴 3053 - TERMINOLOGÍA (INGLÉS)                                                | Optotiva 6.0 ECTS<br>Obligatoria 6.0 ECTS | ADDITIONAL FOREIGN LANGUAGE - FRENCH                         | 7.5 ECTS  |
| 😤 3054 - INFORMÁTICA APLICADA A LA TRADUCCIÓN II                                                                | Obligatoria 6.0 ECTS                      | ADDITIONAL FOREIGN LANGUAGE (UNIVIDE) -                      | 7.5 ECTS  |
| # 3055 - TRADUCCIÓN ESPECIALIZADA ECONÓMICA B-<br>A, A-B (INGLÉS) # 3056 - TRADUCCIÓN ESPECIALIZADA CIENTÍFICO- | Obligatoria 6.0 ECTS                      | ARABIC<br>≰ ADDITIONAL FORSEN LANGUAGE (UNIVIDE) -<br>ARABIC | 7.5 ECTS  |
| TÉCNICA B-A, A-B (INGLÉS)                                                                                       |                                           | 446Z0016 - TRANSLATION FOR EXCHANCE                          | 15.0 ECTS |
| 3057 - TRADUCCIÓN PARA EL TURISMO Y EL OCIO P<br>A, A-B I (INGLÉS)                                              | Optativa 6.0 ECTS                         | STUDENTS<br>44520034 - UNDERSTANDING STYLE IN TEXTS AND      | 10.070TS  |
| 3058 - TRADUCCIÓN PARA EL TURISMO Y EL OCIO B.<br>A, A-B II (INGLÉS)                                            | Optativa 6.0 ECTS                         | MEDIA                                                        |           |
| 🖌 3373 - LENGLA JII (ESPAÑOLA DE SIGNOS)                                                                        | Obligatoria 6.0 ECTS                      |                                                              |           |
| 337 - LENGUA C V (FRANCÉS)                                                                                      | Optativa 6.0 ECTS                         |                                                              |           |

El resultado final del compromiso académico una vez elaborados los bloques será el siguiente:

| signaturas Origen                         |                      | Asignaturas Destino                                            |          |    |    |
|-------------------------------------------|----------------------|----------------------------------------------------------------|----------|----|----|
| 🖾 🖷 1767 - HISOLOGIA NOLECULAR SE PLANTAS | Commenter de sorte o | ■ MONFOLOGIA E FISIOLOGIA VEGETALE     ■                       | 6.0 5015 | CT | C# |
| 🗖 🖈 1776 - ANÁLINIS SMOMATOLÓGICO         | Counting 646079 C    | of 5020-4365 - ABALIN CHIECA RESULALMENTI                      | 7.0 ecra | C1 | 2  |
| 🖉 🚜 1777 - Patologia Molecular            | Седения ванси с      | of successive - prefer could call be an a built of success and | 7.0 scts | £1 | 2  |
| 🖬 🚜 1781 - BIOÉTICA V BIOMEOICINA         | CONTRACTOR C         | d RISER2 BOETICA                                               | 4,0 0016 | C1 | 8  |

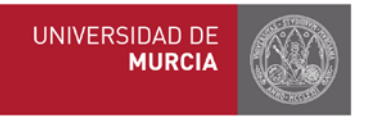

Una vez realizado el compromiso por parte del alumno, el tutor recibe un email notificándole esta situación.

Puede ocurrir que algunas de las asignaturas UMU que ha elegido el alumno no concuerden con las matriculadas, en tales casos nos aparecerá lo siguiente:

| V1767 FISIOLOGÍA MOLECULAR DE PLANTAS B 6.0 C 🗿 WBT-BT17 MOLECULAR PRINCIPLES OF THE BIOLOGY OF PLANT 3.0 C                                                                                                    |  |  |  |  |  |  |  |  |  |
|----------------------------------------------------------------------------------------------------|--|--|--|--|--|--|--|--|--|
| Este compromiso académico NO ES VÁLIDO puesto que las asignaturas UMU mencionadas no se encuentran también en la matrícula.<br>Se muestran de color rojo los bloques que contienen asignaturas que no concuerdan con la matrícula y escritas en letras rojas las asignaturas en concreto no concordantes. |  |  |  |  |  |  |  |  |  |
| En ese caso, el/la estudiante deberá contactar con su Secretaría en la UMU y solucionar esta                                                                                                    |  |  |  |  |  |  |  |  |  |

# c) Consulta

incidencia lo antes posible.

Una vez elaborado el compromiso, se puede consultar en el apartado "Consulta/Modificación" en el panel principal del Espacio Tutor/Coordinador:

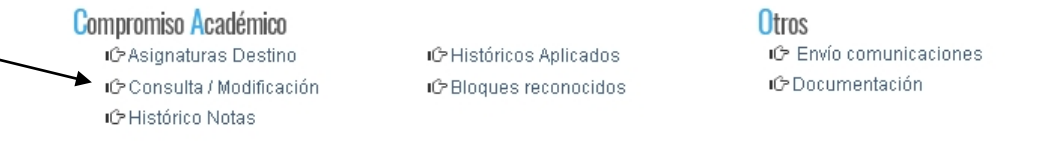

Seleccione el curso académico y pinche encima del compromiso del/ de la estudiante que quiere consultar, encima de "Original" o "Modificado" (si se han hecho cambios) si lo hubiera: Compromiso Académico Erasmus

| Pu  | ede filtrar por curso académico pa  | ira consultar los compromisos de los alui                                                   | mnos.                                                                                                    |                                                                      |            | 3 Más filt                                               | ros      |               |
|-----|-------------------------------------|---------------------------------------------------------------------------------------------|----------------------------------------------------------------------------------------------------|----------------------------------------------------------------------|------------|----------------------------------------------------------|----------|---------------|
|     |                                     | Búsqueda rápida                                                                             |                                                                                                    |                                                                      |            | <b></b>                                                  |          |               |
|     |                                     |                                                                                             |                                                                                                    |                                                                      |            | -                                                        |          |               |
| us. | queda                               |                                                                                             | Curso de est                                                                                                    | tancia 2012/2013                                                     |            |                                                          | Filtros  |               |
|     | Compromiso concuerda con            | la matricula                                                                                |                                                                                                    |                                                                      |            |                                                          |          |               |
| ]   | Apellidos, Nombre                   | Titulación movilidad                                                                        | Institución acogida                                                                                             | Compromiso                                                           | Situación  | Estado                                                   | Notas    |               |
| ۶ľ  | ARRONIZ LOPEZ, MARIA                | LICENCIADO EN ADMINISTRACIÓN Y                                                              | MANCHESTER METROPOLITAN                                                                                         | C Original (Consulta)                                                | Abierto    | Pendiente Comisión                                       |          |               |
|     | Nota comunicación interna: 🔀        | DIRECCION DE EMPRESAS                                                                       | UNIVERSITY                                                                                                    | ECTS origen: 48.0                                                    | 24/04/2015 | Sin informar Tutor                                       |          |               |
|     |                                     | Misma titulación de origen y movilidad                                                      | Duración de la beca: 9 meses                                                                                    | ECTS destino: 60.0                                                   |            |                                                          |          |               |
| ~   | BALLESTA PLAZA, ANA CARLOTA         | PROGRAMA DE ESTUDIOS SIMULTÁNEOS                                                            | INSTITUT DE PRÉPARATION À LA                                                                                    | 🖸 Original (Consulta)                                                | Listo      | Aprobado Comisión                                        | Pdtes    |               |
|     | ( )<br>Nota comunicación interna: 🏳 | DE GRADO EN ADE Y GRADO EN DERECHO                                                          | GESTION DE NICE. IPAG                                                                                           | Modificado (Validación)<br>ECTS origen: 58.5                         | 26/11/2013 | Aprobado Tutor                                           | Ħ        |               |
|     |                                     | Titulación origen: GRADO EN ADMINISTRACIÓN Y<br>DIRECCIÓN DE EMPRESAS                       | Duración de la beca: 9 meses                                                                                    | ECTS destino: 59.0                                                   |            |                                                          |          |               |
|     | BAÑON MARTINEZ, RAFAEL              | PROGRAMA DE ESTUDIOS SIMULTÁNEOS                                                            | UNIVERSITÀ DEGLI STUDI DI                                                                                       | Original (Consulta)                                                  | Listo      | Aprobado Comisión                                        | Pdtes    |               |
|     | Nota comunicación interna: 🕅        | DE LICENCIADO EN ADE Y LICENCIADO EN                                                        | TERAMO                                                                                                    | Modificado (Validación)                                              | 26/11/2013 | Aprobado Tutor                                           | <b></b>  |               |
|     |                                     | Misma titulación de origen y movilidad                                                      | Duración de la beca: 9 meses                                                                                    | ECTS destino: 89.0                                                   |            |                                                          |          |               |
|     |                                     |                                                                                             |                                                                                                    |                                                                      |            |                                                          |          |               |
|     |                                     |                                                                                             |                                                                                                    |                                                                      |            |                                                          |          |               |
|     |                                     |                                                                                             |                                                                                                    |                                                                      |            | Pincha en "Ori                                           | ginal"   | para consulta |
|     |                                     |                                                                                             |                                                                                                    |                                                                      | · –        |                                                          |          |               |
|     |                                     | GRADO EN ADMINISTRACIÓN Y DIRECCIÓN I                                                       | DE UNIVERSITATEA BABES-BOLVAI CLU                                                                               | U- Criginal (Validaci                                                | ón) Abiert | Pendiente Comisión                                       | -        |               |
|     |                                     | ENFREGRO                                                                                    | HHP00H                                                                                                    | ECTS destino: 56.0                                                   | 19409 60   | or one information of the                                |          |               |
|     |                                     | Misma Litulación de origen y movilidad                                                      | Duración de la movilidad: 9 meses                                                                               |                                                                      |            |                                                          |          |               |
|     |                                     | Misma Liulación de origen y movilidad                                                       | Duración de la movilidad: 9 meses                                                                               | l' C'                                                                |            |                                                          |          |               |
|     |                                     | Mama tiulación de arigen y mavildad                                                         | Duración de la movilidad: 9 meses                                                                               | Ľď                                                                   | -          |                                                          |          |               |
|     |                                     | Hisme iluleción de origen y mavilidad                                                       | Duración de la movilidadi 9 meses                                                                               | <u>r</u> e                                                           | Ţ          | Pincha en "M                                             | lodific  | ado" para con |
|     |                                     | Hisma tiulación de origen y maxilded                                                        | Duración de la movilidad: <b>9 meses</b>                                                                        |                                                                      |            | Pincha en "M                                             | lodifica | ado" para con |
|     |                                     | Hame Kulecin de orgen y maxidae<br>GRADO EN ECONOMÍA                                        | Duración de la movilidad: <b>9 mases</b><br>UNIWERSYTET WARSZWASKI                                              | Criginal (Consulta)                                                  | Abierto    | Pincha en "M<br>Pendiente Comisión                       | lodifica | ado" para con |
|     |                                     | Hame Kulecin de origen y maxilded<br>GRADO EN ECONOMÍA<br>Hame Kulecin de origen y maxilded | Duración de la movilidad: <b>9 meses</b><br>UNIWERSYTET WARSZWASKI<br>Duración de la movilidad: <b>10 meses</b> | C Original (Consulta)<br>C Modificado (Valdación<br>ETS argente 83.0 | Abierto    | Pincha en "M<br>Pendiente Comisión<br>Sin informar Tutor | lodifica | ado" para con |

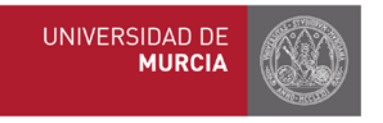

# d) Modificación

Para modificar el compromiso habría que acceder a través del mismo apartado "Consulta/Modificación.", seleccionar curso académico y estudiante, y pinchar en el icono del lápiz debajo de Original o Modificado.

| Criginal (Validación)<br>ECTS origen: 48.0<br>ECTS destino: 53.0 | Abierto<br>17/09/2018 | Pendiente Comisión<br>Sin informar Tutor | - |
|------------------------------------------------------------------|-----------------------|------------------------------------------|---|
|                                                                  |                       |                                          |   |

| <ul> <li>♂ Original (Consulta)</li> <li>♂ Modificado (Validación)</li> <li>ECTS origen: 63.0</li> <li>ECTS destino: 58.0</li> <li>○ </li> </ul> | Abierto<br>Jejiojais | Pendiente Comisión<br>Sin informar Tutor | - |
|----------------------------------------------------------------------------------------------------|----------------------|------------------------------------------|---|
|                                                                                                    |                      |                                          |   |

Dependiendo del estado en el que se encuentre el compromiso, habrá que realizar una acción u otra:

- a) Si el compromiso está en estado Abierto, es decir, no ha sido aún aprobado por el tutor ni el coordinador, el alumno podrá introducir cambios libremente en los bloques de equivalencia (cambiar las asignaturas de destino y/o asignaturas de la UMU).
  - Las modificaciones dan lugar al "compromiso modificado".
- b) Si el compromiso está aprobado (por lo que estará en situación Bloqueado), para que el alumno haga cambios en las asignaturas de la UMU será necesario que tutor o coordinador entren en el compromiso del estudiante y lo desbloqueen pinchando en

Desbloquear compromiso (al final del todo)

- c) Si el compromiso está Bloqueado, los alumnos podrán modificar las asignaturas de destino sin que el tutor o el coordinador tenga que desbloquear el Compromiso, siempre y cuando no alteren las asignaturas de la UMU incluidas en los bloques de equivalencia.
- **d)** Tanto el tutor como el coordinador pueden modificar el compromiso en cualquier momento siempre y cuando no esté en estado Listo (ver plazos en anexo).

# e) Aprobación/rechazo

Entrar desde "Consulta/Modificación", pinchando en el último compromiso creado/modificado (aparecerá la palabra **"Validación"**).

El primer compromiso elaborado (**"Original")** siempre permanece como referencia (consulta). Después solo aparecerá la última modificación (**"Modificado")**.

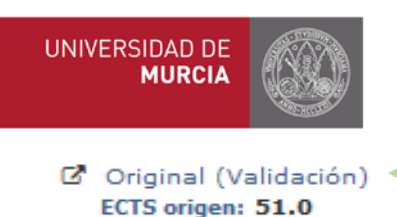

ECTS destino: 52.0

BB

Pinchar aquí para aprobar

Se pueden aprobar o rechazar los bloques de forma independiente o el compromiso completo. Cabe la posibilidad de que el tutor o el coordinador añada observaciones a los bloques de equivalencia.

| EQUIVALENCIA DE ASIGNATURAS                      |                       |                                                                                                | PDF Compromiso |
|--------------------------------------------------|-----------------------|------------------------------------------------------------------------------------------------|----------------|
| Asignaturas Origen                               |                       | Asignaturas Destino                                                                            |                |
| 🖀 1156 - MÚSICA Y EDUCACIÓN MUSICAL              | Obligatoria 6.0 ECTS  | ✓ 62ERA9010 - ARTISTIC EDUCATION                                                               |                |
| Decisión                                         |                       |                                                                                                |                |
|                                                  |                       | Esta decisión será la que se notificará al alumno junto a la<br>Aprobación/Rechazo del bloque. |                |
|                                                  |                       |                                                                                                |                |
| Reconocido previamente público<br>Sin determinar |                       |                                                                                                |                |
| Nueva observación                                |                       |                                                                                                |                |
|                                                  |                       |                                                                                                |                |
| E Guardar observación                            |                       |                                                                                                |                |
| Tutor Bioque aprobado                            | Coordinador Pendiente | Aprobar bloque                                                                                 | ar bloque      |

En el momento que el tutor aprueba o rechaza el compromiso, tanto el alumno como el coordinador recibirán de forma automática una notificación con la decisión del tutor.

El coordinador internacional tiene la posibilidad, además de aprobar el compromiso, en el mismo apartado marcar cada uno de los bloques de equivalencia como reconocido, esto significa que ése bloque permanecerá como referencia para los próximos años, y podrá ser consultado en el apartado" Bloques reconocidos".

| listado de dioques reconocidos previamente                                                       |                                                         |                                                                   |                            |   |
|--------------------------------------------------------------------------------------------------|---------------------------------------------------------|-------------------------------------------------------------------|----------------------------|---|
| Puede filtrar los bloques reconocidos por titulación.                                            |                                                         |                                                                   |                            |   |
| TITULACIÓN E INSTITUCIÓN DE ACOGIDA                                                              |                                                         |                                                                   |                            |   |
| Titulación Seleccione un                                                                         | na titulación Consultar 1                               | Institución<br>Eiminar fitros                                     | Seleccione una institución | • |
| BLOQUES RECONOCIDOS PREVIAMENTE                                                                  |                                                         |                                                                   |                            |   |
| 252 - GRADO EN MARKETING                                                                         | 🏛 UNIVERSITÀ D                                          | EGLI STUDI DI SALERNO                                             |                            | 8 |
| Asagnaturas orgen<br>4 3838 - ANÁLISIS MULTIVARIANTE<br>3 3043 - MODELOS ECONOMÉTRICOS           |                                                         | Asgunaturas destino<br>≰1 62246 - STATISTICA                      |                            |   |
| Reconocido previamente público                                                                   | Este bloque ha sido reconocido previamente como público | Cambiar a NO reconocido                                           |                            |   |
| 🞏 252 - GRADO EN MARKETING<br>Asignaturas Origen                                                 | 盦 UNIVERSITÀ D                                          | EGLI STUDI DI SALERNO<br>Asignaturas Destino                      |                            | ê |
| <ul> <li>3639 - ANÁLISIS DE ESTADOS CONTABLES</li> <li>Reconocido previamente público</li> </ul> | Este bloque ha sido reconocido previamente como público | d 62247 - BILANCIO E PRINCIPI CONTABIL<br>Cambiar a NO reconocido | 1                          |   |
| 📽 252 - GRADO EN MARKETING<br>Asignaturas Origen                                                 | ₫ UNIVERSITÀ D                                          | EGLI STUDI DI SALERNO<br>Asignaturas Destino                      |                            | â |
| <ul> <li>3832 - DISTRIBUCIÓN COMERCIAL</li> <li>Reconocido previamente público</li> </ul>        | Este bloque ha sido reconocido previamente como público | 4 62248 - ECONOMIA E OESTIONE DELLE I<br>Cambiar a NO reconocido  | MPRESE                     |   |

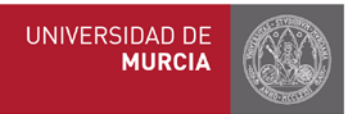

También se pueden consultar los compromisos aprobados anteriormente que sirven como referencia en el apartado "Histórico de compromisos aplicados"

Compromiso Académico Erasmus + Histórico de compromisos aplicados

| Puede filtrar por curso académico para consultar los compromisos aplicados de los alumnos que tutoriza. |                                          |                                                                                   |                                        |  |  |
|----------------------------------------------------------------------------------------------------|------------------------------------------|-----------------------------------------------------------------------------------|----------------------------------------|--|--|
| Curso estancia                                                                                          | 2018/2019 •                              |                                                                                   |                                        |  |  |
| Búsqueda: Mostrando 50 🔻 entrada:                                                                       |                                          |                                                                                   |                                        |  |  |
| NIF/NIE/NIU                                                                                             | Apellidos, Nombre                        | Titulación                                                                        | Institución acogida                    |  |  |
|                                                                                                    | ABELLAN TERUEL, PEDRO PABLO              | PROGRAMACIÓN CONJUNTA DE ESTUDIOS OFICIALES DE<br>GRADO EN ADE Y GRADO EN DERECHO | UNIVERSITÉ LILLE II                    |  |  |
|                                                                                                    | ASENSIO CARRILLO, MYRIAM                 | GRADO EN ADMINISTRACIÓN Y DIRECCIÓN DE EMPRESAS                                   | VILNIUS GEDIMINAS TECHNICAL UNIVERSITY |  |  |
|                                                                                                    | BERNAL SALAR, MARIA JOSE                 | GRADO EN ADMINISTRACIÓN Y DIRECCIÓN DE EMPRESAS                                   | INSTITUTO POLITECNICO DE COIMBRA       |  |  |
|                                                                                                    | BRUGAROLAS COBOS, MARIA DEL DULCE NOMBRE | GRADO EN ADMINISTRACIÓN Y DIRECCIÓN DE EMPRESAS                                   | UNIWERSYTET WROCLAWSKI                 |  |  |

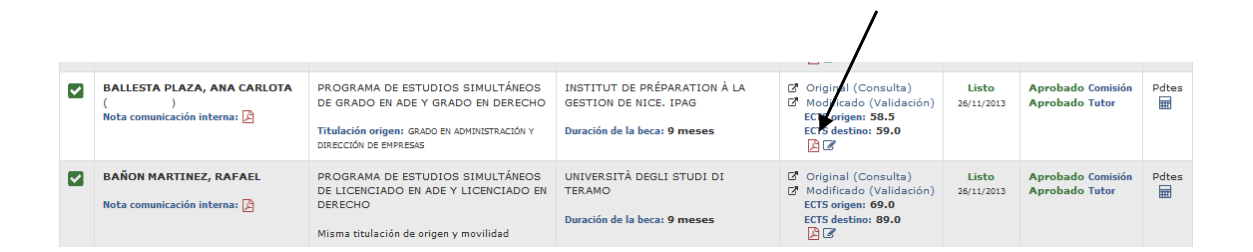

#### ¡NOVEDAD! Modelo Learning Agreement disponible.

Desde este curso académico, cuando el compromiso académico esté aprobado por el/la

<u>tutor/a</u>, el alumno puede pinchar en el icono y le aparecerá directamente para descargar el modelo oficial de la Comisión Europea de Learning Agrement ya cumplimentado, a falta de firmar por todas las partes. Por tanto, el/la estudiante no tendrá que rellenar el documento por duplicado como venía haciendo hasta aho